## Installation de la liaison restotab entre votre logiciel de caisse et les tablettes.

### Phase 1 - Paramétrage du logiciel de caisse

Pour être opérationnel le logiciel doit être paramétré en mode restaurant, Brasserie, pizzéria,... avec le Kit restauration activé. Pour cela allez dans outils, options et activez le kit restauration avec la clé fournie lors de votre achat. Vous pouvez aussi activer l'option gratuitement pendant 30 jours.

# Allez ensuite dans outils, menu Cde/Livraisons, Paramétrage Commandes et onglets Tablettes.

Activez les deux options :

- impression cuisine automatique des commandes tablettes
- Activer la commande sur tablettes

Suivant votre équipement l'impression sera faite sur votre imprimante ticket standard ou sur une imprimante cuisine dédiée. Vous pourrez gérer les imprimante avec le bouton **Sel.Impr** dans les outils.

Cliquez sur créer, deux répertoires vont être créés :

- C:\restotab qui servira a l'installation du logiciel interface entre les tablettes et votre logiciel de caisse.
- c:\translog\restotab qui servira au stockage des articles et des commandes pour leur traitement. Ce répertoire devrai être partagé en accès complet sur votre PC. Il devra être accessible sur le réseau wifi sur lequel seront connectées les tablettes. Pour le paramétrage, veuillez contacter votre revendeur de matériel informatique.

Sortez du logiciel, relancez le et allez dans **outils** et cliquez sur '**Indexer**' pour générer le premier fichier de liaison entre les deux logiciels.

### Phase 2 : Installation du routeur RestoTab sur le PC serveur

Allez ensuite dans outils, menu Cde/Livraisons, Paramétrage Commandes et onglets Tablettes.

Cliquez sur le bouton **Internet** ou tapez l'adresse suivante dans la barre de lien de votre navigateur internet :

http://www.docs-en-ligne.com/RestoTab/aide\_cai\_00001.htm

http://www.docs-en-ligne.com/RestoTab/InstRestoTab.exe

Ce logiciel permet de récupérer les saisies effectuées sur les tablettes pour les envoyer sur le logiciel de caisse. Ce logiciel devra toujours être en fonctionnement et tourne en tache de fond sur le pc.

Lancez le logiciel **restotab** qui doit afficher dans la barre du haut le nom de votre logiciel de caisse. (Exemple : connecté à : Demo\_Caisse )

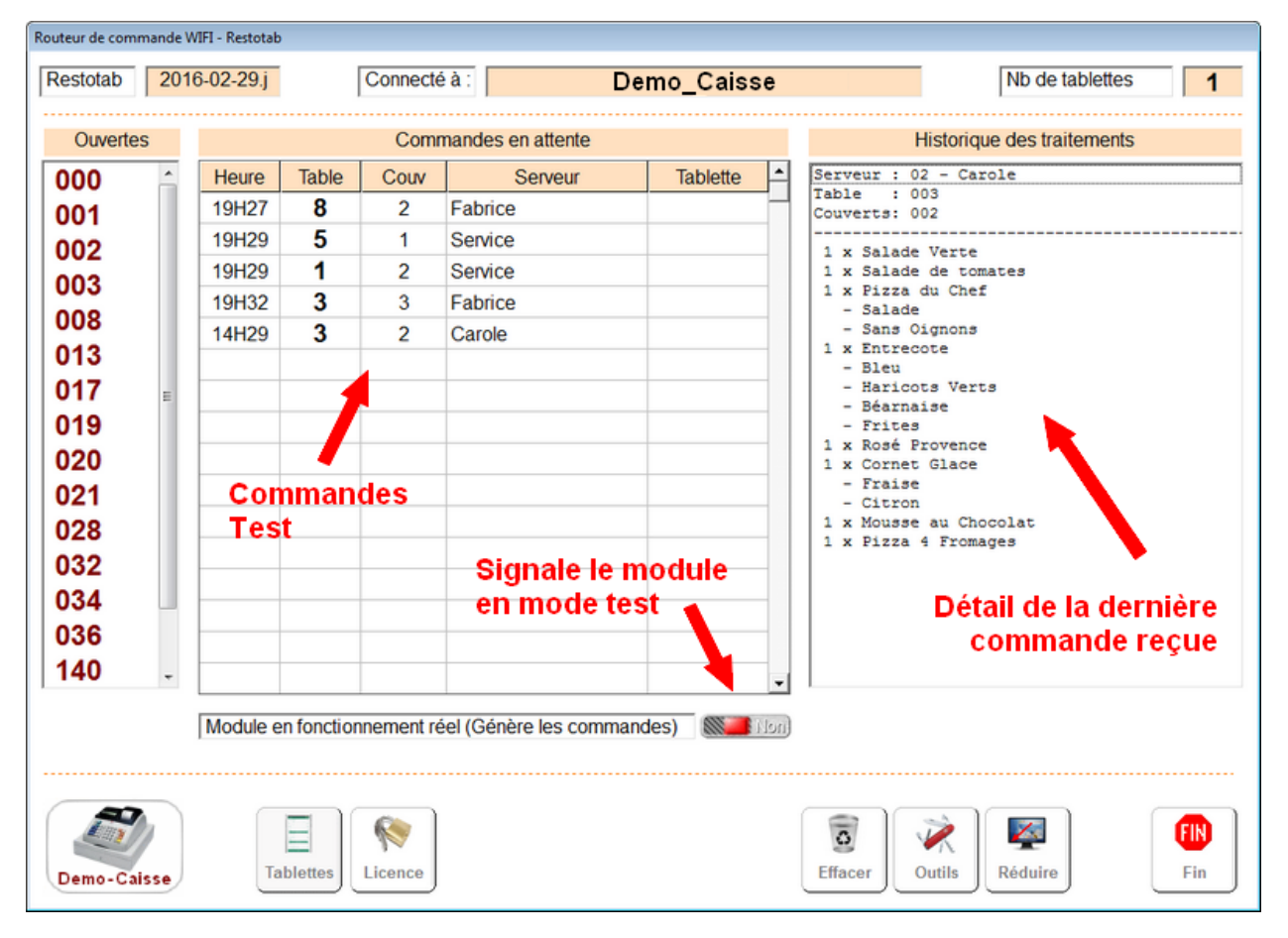

Il est bien sur indispensable que vos tablettes soient reliés au réseau WIFI de votre ordinateur PC via votre box ou un switch réseau.

**<Tablettes>** : Permet d'identifier les tablettes, seules les tablettes identifiées permettent d'envoyer les saisie au routeur de commande.

<Licence> : Ce bouton permet d'enregistre la licence définitive qui défini le nb de tablettes

autorisées.

**<Effacer>** : Permet d'effacer les commandes en attente avant qu'elles ne soient traitées. Vous devez obligatoirement cliquer sur ce bouton avant de passer en mode réel.

**<Outils>** : Informations techniques à ne pas modifier sans l'aide d'un technicien.

**<Réduire>** : Réduite le logiciel dans la barre des tâches. Il suffit de cliquer sur l'icône dans la barre des taches pour afficher le module en plein écran.

### Activation du module en mode réel :

En cliquant sur 'OUI' vous activez le module en mode réel, à partir de ce moment la toutes les commandes saisies sur les tablettes génèrent des ouvertures de tables et des commandes, vous devez donc être trés prudents lors de l'activation.

Une fois le module activé, la liste de droite affichera l'historique des commandes envoyées au logiciel, afin de vérifier le bon fonctionnement.

Dés la validation de la commande le bordereau de commande cuisine doit être imprimé sur l'imprimante sélectionnée.

#### Mode reglage dans facile\_caisse :

Si vous souhaitez vous exercer a envoyer des commandes, vous pouvez activer le mode 'test' dans facile caisse dans **<outils>**, menu **<Cdes/livraisons>** et **<paramétrage commandes>** et onglet **<Tablettes>**.

Si vous activez le mode 'Test', lors de la réception des commandes par le routeur RestoTab, les commandes seront affichées a la place du ticket, vous permettant ainsi de vérifier le bon fonctionnement du système. Pendant ce mode test, vous ne pouvez pas utiliser votre caisse. Vous devez donc désactiver le mode 'Test' pour utiliser votre caisse normalement.

## RAPPEL : Fonctionnement du routeur de commande :

- 1. Lancez le module Restotab qui doit rester en permanence en fond de tache. Si vous utilisez plusieurs postes, restotab doit être lancé sur le serveur principal.
- 2. Lancez le logiciel de caisse.
- 3. Saisissez la commandes sur la tablette. En quelques secondes les commandes seront traitées et imprimées sur l'imprimante cuisine.

La version démo est disponible pendant 30 jours, au delà de cette période vous devrez acquérir la licence pour le routeur de commande et autant de licences tablettes que vous souhaitez. Vous pouvez commencer avec une tablette et ajouter des tablettes au fur et a mesure de votre développement.

Les tablettes utilisées doivent être sous windows 7, 8 (sauf Version RT) ou windows 10.

## Identification des tablettes :

Cliquez sur l'icône **<Tablettes>** sur votre logiciel restotab PC et confirmez par '**OUI**'. Attention, si vous changez de tablette ou si vous ajoutez une nouvelle tablette vous devez réindentifier toutes vos tablettes.

**Important :** Ne lancez pas l'identification de nouvelles tablettes tant que vous avez des commandes en cours de traitement, attendez qu'elles soient traitées ou effectuez l'identification des tablettes en dehors des heures de service.

| Tablette      | Nom    |   | Identification android |
|---------------|--------|---|------------------------|
| Tablette N° 1 | Carole | 0 |                        |
| Tablette N° 2 | Michel |   |                        |

Le module se met en attente. Prenez la première tablette et cliquez sur 'Outils' et 'Identifier la tablette'

| Tablette      | Nom    |   | Identification android |
|---------------|--------|---|------------------------|
| Tablette N° 1 | Carole | V | *****                  |
| Tablette N° 2 | Michel | 0 |                        |

Répétez la procédure pour les différents tablettes. Votre Restotab PC est prêt à recevoir les commandes des tablettes.

## Phase 4 - Chargement de W\_Restotab sur votre tablette windows.

Tapez le lien ci-dessous dans votre barre d'adresse. Cliquez ensuite sur le lien téléchargez W\_Restotab pour installer le logiciel sur votre tablette. Un nouvel icône sera ajouté sur le bureau de votre tablette.

http://...

Si vous utilisez plusieurs tablettes vous devrez effectuer l'installation et le paramétrage sur chaque tablette.

| <page-header></page-header>                                                                                                    | Ecran principal de RestoTab. Le logiciel est programmé pour utiliser<br>les paramètres par défaut, vous trouverez dans les annexes les<br>informations vous permettant de personnaliser ce paramétrage.<br>Avant tous tests n 'oubliez pas de vous mettre en mode TEST dans<br>Restotab PC afin de pouvoir faire des essais sans générer de réels<br>commandes.                                                                                                    |
|----------------------------------------------------------------------------------------------------|----------------------------------------------------------------------------------------------------|
| Deta Paramètres Détail article     Taille coriture Article   24     Taille coriture détail   24     Taille coriture détail   24     Taille coriture détail   24     Taille Saisie Complements   24     Taille Soisie Complements   24     Taille boite dialogue (1 à 10)   5     Taille N' de Table   34     Résolution de l'écran   34     Cestion des couleurs   34     Résolution de l'écran   34     Castion des Tableste   34     Identifier la tablette   34     Gestion des Tables   34     No de lignes affichées   7     Taille N' de Table   24     No de lignes affichées   7     Mo de lignes difichées   7     Exercite   24     No de lignes difichées   7 | Lancez le routeur restotab sur votre PC et cliquez sur l'icône tablette<br>pour identifier votre tablette.<br>Sur la tablette, cliquez sur l'icône Outils et cliquez sur la ligne<br>'Identifier la tablette'. Faites défiler le tableau vers le bas avec la<br>flèche 'Bas' Vous pouvez régler la taille de la police avec les touches<br>'Gauche' et 'Droite'.<br>Après confirmation, la tablette sera enregistrée dans le routeur et<br>pourra envoyer les commandes. |
|                                                                                                    | Choix du serveur qui utilise la tablette. Il suffit de cliquer sur le bouton<br>choisi. Si le nb de serveur est important vous pouvez cliquer sur les<br>flèches pour accéder a la liste suivante.                                                                                                    |

| Service                                                                                 | Carole                                                                                          |                                                                                                    |
|-----------------------------------------------------------------------------------------|-------------------------------------------------------------------------------------------------|----------------------------------------------------------------------------------------------------|
| Fabrice                                                                                 | Louise                                                                                          |                                                                                                    |
|                                                                                         | AN OF                                                                                           |                                                                                                    |
| 1 2   4 5   7 8   C 0   1 2   4 5   7 8   10 1   Couverts   Image: Colspan="2">Couverts | 1002     2   3     3   9     0   Liste     002   3     5   6     3   9     1   Autres     3   3 | Le bouton Table vous permet d'indiquer le numéro de table et l<br>nb de couverts.<br>En cliquant sur <b>'Liste'</b> ou l'icône <b>'Table'</b> vous affichez la liste de<br>table enregistrées sur le plan de table du logiciel.<br>Pour le nb de couvert cliquez sur le tableau ou sur 'Autres' pou<br>saisir une quantité différente.<br>L'icône <b>'poubelle'</b> remet les zones à zéro. |
| Pizzas                                                                                  | Entrées                                                                                         | Sélectionnez la famille d'articles qui seront affiché.                                                                                                    |
| Viandes                                                                                 | Pates                                                                                           |                                                                                                    |
| Sodas                                                                                   | Eaux                                                                                            |                                                                                                    |
| Fam                                                                                     | N 🎻                                                                                             |                                                                                                    |
| Pizza 4<br>Fromages Saisons                                                             | Pizza Pizza<br>Alsacienne Calzone                                                               | Cliquez ensuite sur l'article choisi.                                                                                                    |
| Pizza Pizza du<br>Capriciosa Chef                                                       | Pizza Pizza<br>Exotique Indienne                                                                | Vous pouvez faire défiler la liste des articles avec les flèch haut/bas.                                                                                                    |
| Pizza Pizza<br>Merguez Mexicaine                                                        | Pizza Napoli Pizza<br>Napolitaine                                                               |                                                                                                    |
|                                                                                         | <i>V</i>                                                                                        |                                                                                                    |

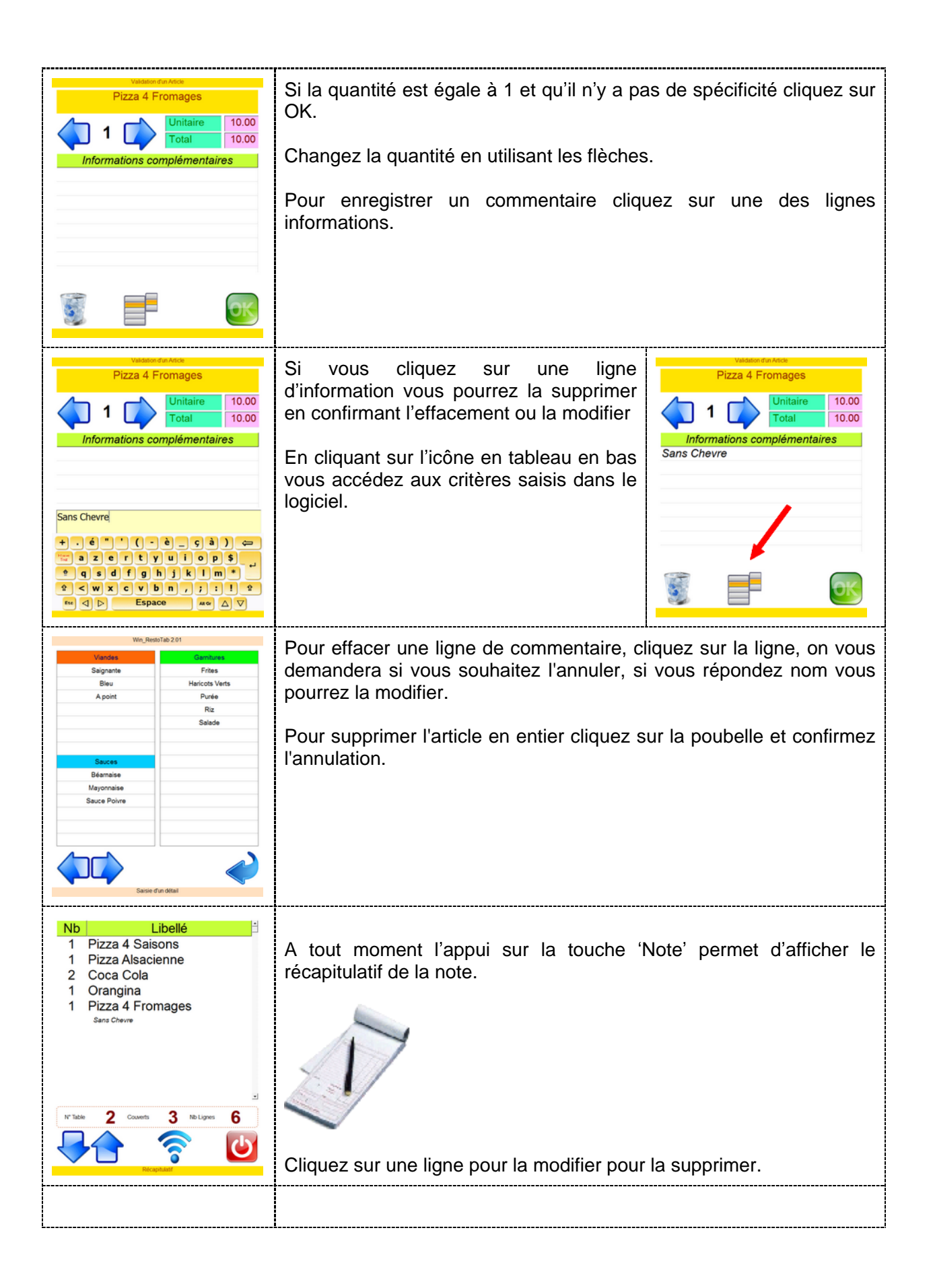

|                             |     | Cliquez sur l'icône envoi permet d'envoyer le routeur de commande<br>qui analysera les informations pour les envoyer au logiciel de<br>restauration.<br>ATTENTION : en mode fonctionnement une fois la commande<br>envoyée elle est traitée par le logiciel, une table est ouverte et ne<br>peut plus être annulée sans faire un avoir.<br>Il est conseillé de faire des tests avant de lancer le module RestoTab<br>en mode réel. |
|-----------------------------|-----|----------------------------------------------------------------------------------------------------|
| Boite à Outris              |     |                                                                                                    |
|                             |     | Les outils permettent de paramétrer les différentes polices et ecrans                                                                                                    |
| Grille générale d'affichage | -   | de acieia. Ile cont o manier ques présention les peremétresses                                                                                                    |
| Nb de colonnes              | 008 | de saisie. Ils sont a manier avec precaution les parametrages                                                                                                    |
| Nb de lignes                | 800 | standards sont en principe définis pas défaut                                                                                                    |
| Paramètres Ecran Serveurs   |     | standards sont en principe dennis pas deraut.                                                                                                    |
| Grosseur ecriture Serveur   | 48  |                                                                                                    |
| Largeur touches Serveur     | 4   |                                                                                                    |
| Hauteur touches Serveur     | 2   |                                                                                                    |
| No de toucnes par page      | б   |                                                                                                    |
| Parametres Ecran Families   | 40  |                                                                                                    |
| Grosseur echture Familie    | 48  |                                                                                                    |
| Largeur touches familles    | 4   |                                                                                                    |
| Nh de touches par page      | 2   |                                                                                                    |
| Paramètres Ecran Articles   | 0   |                                                                                                    |
| Grosseur ecriture Articles  | 18  |                                                                                                    |
| Grosseur ecriture Articles  |     |                                                                                                    |